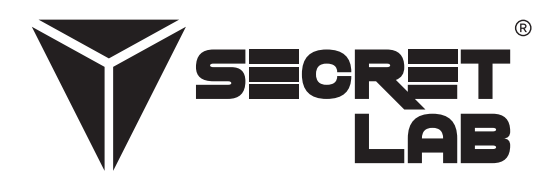

# Poradnik Rozwiązywania Problemów

Regulowane Biurko Metalowe Secretlab<sup>®</sup> MAGNUS Pro

| Przeczytaj Instrukcję Montażu i Instrukcję Obsługi |   |
|----------------------------------------------------|---|
| Uzyskiwanie części zamiennych                      | 1 |
| Ogólny Proces Rozwiązywania Problemów              | 2 |
| Wykonaj Procedurę Resetowania                      | 2 |
| Włącz I Wyłącz Skrzynkę Kontrolną                  | 2 |
| Sprawdź Wszystkie Połączenia Kabli                 | 2 |
| Sprawdź Przeszkody                                 | 2 |
| Zaawansowany System Antykolizyjny                  | 2 |
| Typowe Problemy i Rozwiązania                      | 3 |
| Brak zasilania biurku                              | 3 |
| Biurko nie jest wyrównane                          | 3 |
| Panel kontrolny nie odpowiada                      | 3 |
| Panel kontrolny wyświetla kod błędu                | 3 |
| Kody Błędów                                        | 4 |

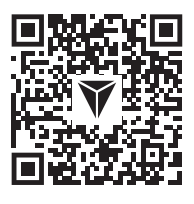

W wielu przypadkach problemy mogą być wynikiem nieprawidłowego montażu. Zeskanuj kod QR lub odwiedź naszą stronę **secretlab.eu/resources**, aby zapoznać się z Przewodnikiem montażu i instrukcją obsługi, aby upewnić się, że Secretlab MAGNUS Pro jest prawidłowo zmontowany. Jeśli problemy nie ustąpią po potwierdzeniu prawidłowego montażu, zapoznaj się z krokami rozwiązywania problemów zawartymi w tym dokumencie.

# Uzyskiwanie części zamiennych

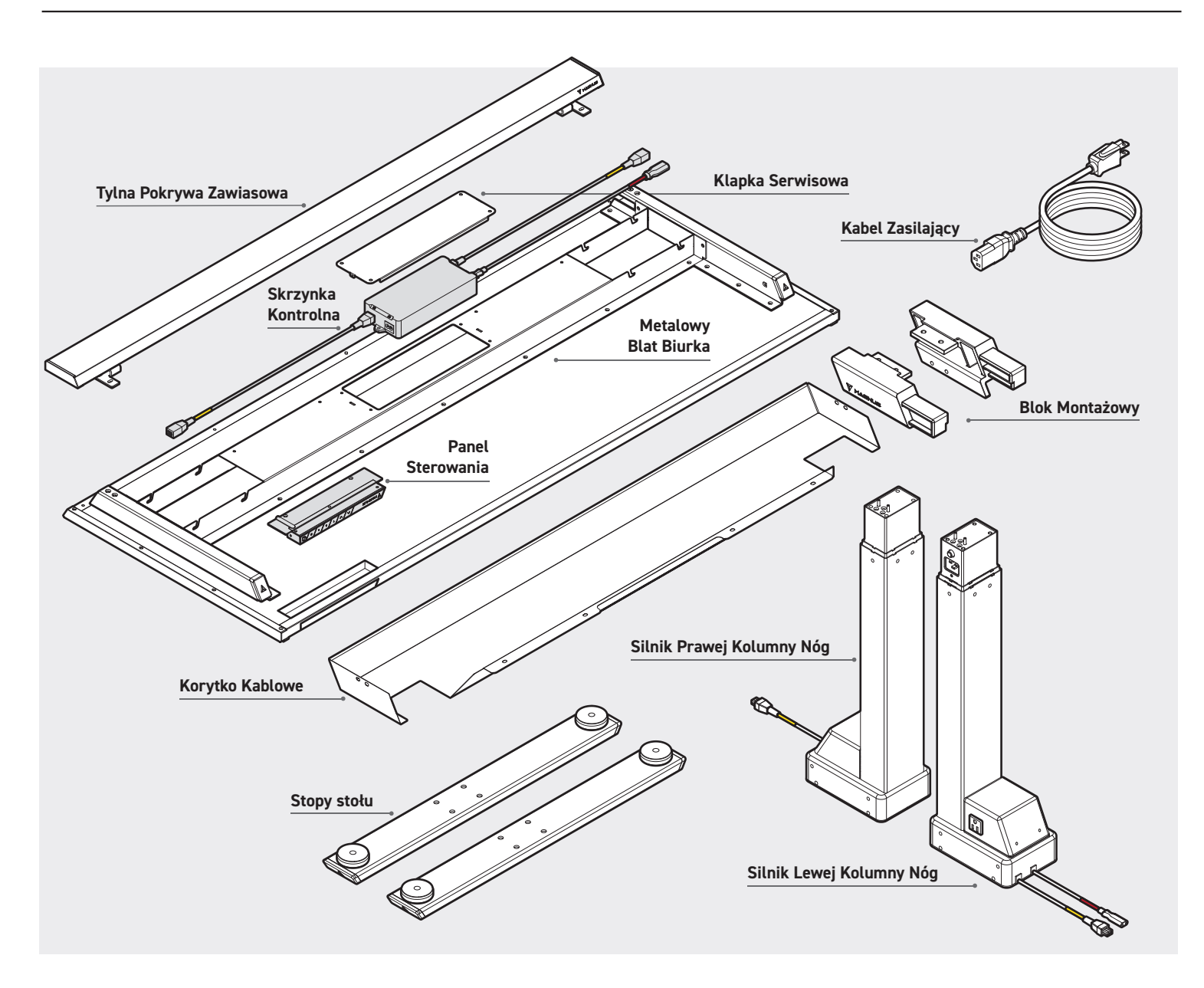

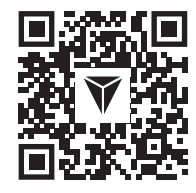

**OSTRZEŻENIE:** Nie próbuj otwierać obudowy Skrzynki Kontrolnej, Panelu Sterowania, Kolumn Nóg i Silników. W tych podzespołach nie ma części, które mogłyby być serwisowane przez użytkownika. Jeśli Twoje biurko wymaga serwisowania, skontaktuj się z naszym działem obsługi klienta w celu uzyskania pomocy. Jeśli po rozwiązaniu problemu z biurkiem wymagane są części zamienne, zeskanuj kod QR lub odwiedź naszą stronę **secretlab.eu/support**.

#### WYKONAJ PROCEDURĘ RESETOWANIA

- Naciśnij i przytrzymaj przycisk ✔, aby obniżyć Secretlab MAGNUS Pro do najniższej pozycji (25,6"/650 mm).
- Naciśnij i przytrzymaj przycisk V, aż na wyświetlaczu cyfrowym pojawi się "RSŁ".
- Biurko będzie się nieznacznie poruszać w górę i w dół. Nie zwalniaj przycisku, dopóki nie usłyszysz sygnału dźwiękowego.
- Silniki Kolumn Nóg są teraz synchronizowane za pomocą oprogramowania w Skrzynce Kontrolnej.
- Ustaw biurko w najwyższej (49,2"/1250 mm) i najniższej pozycji (25,6"/650 mm), aby potwierdzić prawidłowe działanie.

# WŁĄCZ I WYŁĄCZ SKRZYNKĘ KONTROLNĄ

- W mało prawdopodobnym przypadku wystąpienia błędu, gdy Secretlab MAGNUS Pro nie odpowiada, odłącz zasilanie od biurka na co najmniej 10 sekund, aby zresetować Skrzynkę Kontrolną.
- Podłącz ponownie zasilanie do biurka i wykonaj procedurę resetowania, aby zsynchronizować Silniki Kolumn Nóg.

#### SPRAWDŹ WSZYSTKIE POŁĄCZENIA KABLI

- Sprawdź zasilanie w gniazdku ściennym.
- Sprawdź, czy wszystkie kable są dobrze podłączone.
- Sprawdź wszystkie połączenia kablowe pod kątem uszkodzeń przewodu lub styków.
- Wykonaj procedurę resetowania.

# SPRAWDŹ PRZESZKODY

- Potwierdź, że nic nie blokuje ruchu biurka, usuwając wszystko, co znajduje się zbyt blisko powyżej, poniżej lub obok niego.
   Upewnij się, że przedmioty przymocowane do biurka również są wolne od przeszkód.
- Sprawdź, czy Skrzynka Kontrolna jest dobrze przymocowana do Metalowego Blatu Biurka, zdejmując klapę serwisową na ramie biurka.
   Aby dostosować czułość antykolizyjną Secretlab MAGNUS Pro, zapoznaj się z sekcją Zaawansowany System Antykolizyjny poniżej.

•

#### ZAAWANSOWANY SYSTEM ANTYKOLIZYJNY

**OSTRZEŻENIE:** Domyślne ustawienie czułości antykolizyjnej zostało skalibrowane dla Twojego bezpieczeństwa. Reguluj na własne ryzyko.

- Naciśnij i przytrzymaj przycisk "S" na panelu sterowania przez 5 sekund, aby przejść do interfejsu ustawień zaawansowanych.
- Wyświetlacz cyfrowy pokaże " **5–1**".
- Naciśnij przycisk ∨, aby przejść do "S-Z". Naciśnij przycisk "S", aby otworzyć i edytować ustawienie.
- "💵" wskazuje, że system antykolizyjny jest wyłączony, "📲" to najbardziej czułe ustawienie, a "🖞" to najmniej czułe ustawienie.
- Po wybraniu żądanego ustawienia naciśnij przycisk "S", aby zapisać i wyjść z interfejsu ustawień zaawansowanych.
   Wybrane ustawienie czułości antykolizyjnej zostało zapisane, a Twój Secretlab MAGNUS Pro jest teraz gotowy do użycia.

#### **BRAK ZASILANIA BIURKA**

- Sprawdź zasilanie w gniazdku.
- Sprawdź czy wszystkie kable zostały prawidłowo podłączone.
- Sprawdź czy kable lub wtyczki nie zostały uszkodzone.
- Wykonaj procedurę resetu. (Opisane na str. 2)

#### **BIURKO NIE JEST WYRÓWNANE**

• Wykonaj procedurę resetu, aby zsynchronizować Zmotoryzowaną Kolumnę Nóg. (Opisane na str. 2)

# PANEL KONTROLNY NIE ODPOWIADA

- Przesuń Przycisk Czuwania na lewo, aby wyłączyć Panel Kontrolny.
- Odłącz Panel Kontrolny od Skrzynki Kontrolnej na 10 sekund.
- Podłącz Panel Kontrolny ponownie.
- Przesuń Przycisk Czuwania na prawo, aby włączyć Panel Kontrolny.

# PANEL KONTROLNY WYŚWIETLA KOD BŁĘDU

• Zapoznaj się z sekcją Kodów Błędu. (Opisane na str. 3)

| Kody Błędów | Opis                                                                                       | Potencjalne Rozwiązanie                                                                                                    |
|-------------|--------------------------------------------------------------------------------------------|----------------------------------------------------------------------------------------------------|
| E01         | • Napięcie wejściowe przekracza 45V                                                        | 1. Sprawdź zasilanie na wejściu.                                                                                                    |
|             |                                                                                            | 1. Wykonaj procedurę resetu. (Opisane na str. 2)                                                                                                    |
| E02         | <ul> <li>Odchylenie wysokości między prętami<br/>śrubowymi przekracza 0,4"/10mm</li> </ul> | 1. Wykonaj procedurę resetu. (Opisane na str. 2)                                                                                                    |
| E04         | <ul> <li>Błąd połączenia lub komunikacji<br/>z Panelem Sterowania</li> </ul>               | <ol> <li>Sprawdź połączenia kablowe z Panelu<br/>Sterowania do Skrzynki Kontrolnej.</li> </ol>                                                                                                    |
|             |                                                                                            | <ol> <li>Sprawdź połączenia kablowe pod kątem<br/>uszkodzeń przewodu lub styków.</li> </ol>                                                                                                    |
| E05         | • Kolizja                                                                                  | <ol> <li>Sprawdź, czy nie ma przeszkód. Upewnij się, że nic nie<br/>blokuje ruchu biurka, usuwając wszystko, co znajduje<br/>się zbyt blisko – powyżej, poniżej lub obok niego.<br/>Upewnij się, że przedmioty przymocowane do biurka<br/>również są wolne od przeszkód.</li> </ol>                                                    |
|             |                                                                                            | <ol> <li>Sprawdź, czy skrzynka kontrolna jest mocno<br/>przymocowana do metalowego blatu biurka, zdejmując<br/>klapę serwisową na ramie biurka.</li> </ol>                                                                                                    |
|             |                                                                                            | <ol> <li>Jeśli błąd będzie się powtarzał, może być niezbędna<br/>synchronizacja pulpitu poprzez wykonanie procedury<br/>resetowania (Patrz str.2).</li> </ol>                                                                                                    |
|             |                                                                                            | 4. OSTRZEŻENIE: Domyślne ustawienie czułości<br>antykolizyjnej zostało skalibrowane dla Twojego<br>bezpieczeństwa. Reguluj na własne ryzyko. Zapoznaj się z<br>sekcją Zaawansowanych Ustawień Antykolizyjnych (str. 2)<br>aby dostosować czułość antykolizyjną swojego biurka.                                                         |
| E06         | <ul> <li>Napięcie wejściowe<br/>mniejsze niż 20V</li> </ul>                                | <ol> <li>Sprawdź połączenia przewodów zasilających od<br/>Silnika Lewej Kolumny Nóg do Skrzynki Kontrolnej.</li> </ol>                                                                                                    |
|             |                                                                                            | <ol> <li>Sprawdź połączenia kablowe pod kątem uszkodzeń<br/>przewodu lub styków.</li> </ol>                                                                                                    |
| E07         | <ul> <li>Spadek napięcia poniżej 20V<br/>podczas pracy</li> </ul>                          | <ol> <li>Odłącz zasilanie od biurka na co najmniej 10 sekund,<br/>odłączając Kabel Zasilania. Podłącz Kabel Zasilania z<br/>powrotem, aby przywrócić zasilanie biurka.</li> </ol>                                                                                                    |
|             |                                                                                            | <ol> <li>Jeśli Krok 1 nie zadziała, sprawdź Kabel Zasilania i<br/>połączenia kabla zasilającego na Zmotoryzowanej<br/>Lewej Kolumnie Nóg, aby upewnić się, czy nie są<br/>uszkodzone; jeśli zauważysz uszkodzenie, skontaktuj<br/>się z naszym Zespołem Obsługi Klienta poprzez<br/>formularz kontaktowy na naszej stronie.</li> </ol> |

| Códigos de error      | Descripción                                                                                | Solución Potencial                                                                                                    |
|-----------------------|--------------------------------------------------------------------------------------------|----------------------------------------------------------------------------------------------------|
| E08                   | <ul> <li>Biurko nie jest wypoziomowane<br/>podczas pracy</li> </ul>                        | 1. Wykonaj procedurę<br>resetowania (patrz str.2).                                                                                                    |
| НОТ                   | <ul><li>Skrzynka Kotrolna jest przegrzana</li><li>Biurko działa od ponad 2 minut</li></ul> | <ol> <li>Poczekaj kilka minut, aż Skrzynka Kontrol-<br/>na ostygnie lub pozwól biurku ostygnąć<br/>przez 18 minut.</li> </ol>                                                                                                    |
| E11                   | <ul> <li>Błąd połączenia</li> <li>Grupy Silników 1</li> </ul>                              | <ol> <li>Sprawdź połączenia przewodów zasilających<br/>od Silnika Prawej Kolumny Nóg do Skrzynki<br/>Kontrolnej.</li> </ol>                                                                                                    |
|                       |                                                                                            | <ol> <li>Sprawdź połączenia kablowe pod kątem<br/>uszkodzeń przewodu lub styków.</li> </ol>                                                                                                    |
| E12                   | <ul> <li>Błąd bieżącego kanału<br/>komunikacji Grupy Silników 1</li> </ul>                 | <ol> <li>Prosimy o kontakt z Naszym Zespołem<br/>Wsparcia za pomocą formularza<br/>kontaktowego na naszej stronie.</li> </ol>                                                                                                    |
| E13, E14,<br>E15, E17 | • Błąd Grupy Silników 1                                                                    | <ol> <li>Prosimy o kontakt z Naszym Zespołem<br/>Wsparcia za pomocą formularza<br/>kontaktowego na naszej stronie.</li> </ol>                                                                                                    |
| E16                   | • Grupa Silników 1 zablokowana                                                             | <ol> <li>Sprawdź czy nie występuje blokada. Upewnij<br/>się, że nic nie blokuje ruchu blatu biurka,<br/>usuwając wszystko co może znajdować się<br/>zbyt blisko - powyżej, poniżej, lub obok.<br/>Sprawdź także, czy przedmioty zamontowane<br/>na biurku są wolne od blokady.</li> </ol> |
|                       |                                                                                            | <ol> <li>Usuń ciężkie przedmioty z biurka; ciężar<br/>powinien być równo rozmieszczony.</li> </ol>                                                                                                    |
|                       |                                                                                            | <ol> <li>Jeśli Kroki 1-2 nie działają, rozpocznij<br/>procedurę resetu. (Opisane na str. 2)</li> </ol>                                                                                                    |
| E21                   | <ul> <li>Błąd połączenia</li> <li>Grupy Silników 2</li> </ul>                              | <ol> <li>Sprawdź połączenia kabli od Silnika Lewej<br/>Kolumny Nóg do Skrzynki Kontrolnej.</li> </ol>                                                                                                    |
|                       |                                                                                            | <ol> <li>Sprawdź połączenia kablowe pod kątem<br/>uszkodzeń przewodu lub styków.</li> </ol>                                                                                                    |
| E23, E24,<br>E25, E27 | Błąd Grupy Silników 2                                                                      | <ol> <li>Prosimy o kontakt z Naszym Zespołem<br/>Wsparcia za pomocą formularza<br/>kontaktowego na naszej stronie.</li> </ol>                                                                                                    |

| Códigos de error | Descripción                                                                            | Solución Potencial                                                                                                    |
|------------------|----------------------------------------------------------------------------------------|----------------------------------------------------------------------------------------------------|
| E26              | • Grupa Silników 2 zablokowana                                                         | <ol> <li>Sprawdź czy nie występuje blokada. Upewnij<br/>się, że nic nie blokuje ruchu blatu biurka,<br/>usuwając wszystko co może znajdować się<br/>zbyt blisko - powyżej, poniżej, lub obok.<br/>Sprawdź także, czy przedmioty zamontowane<br/>na biurku są wolne od blokady.</li> </ol> |
|                  |                                                                                        | <ol> <li>Usuń ciężkie przedmioty z biurka; ciężar<br/>powinien być równo rozmieszczony.</li> </ol>                                                                                                    |
|                  |                                                                                        | <ol> <li>Jeśli Kroki 1-2 nie działają, rozpocznij<br/>procedurę resetu. (Opisane na str. 2)</li> </ol>                                                                                                    |
| E18, E28         | Wystąpiło przeciążenie                                                                 | <ol> <li>Usuń obciążenie z biurka; obciążenie powinno<br/>być równomiernie rozłożone.</li> </ol>                                                                                                    |
|                  |                                                                                        | 2. Wykonaj procedurę resetowania (patrz str.2).                                                                                                    |
| E40, E41         | <ul><li>Błąd połączenia Skrzynki Kontrolnej</li><li>Błąd sygnału szeregowego</li></ul> | <ol> <li>Sprawdź wszystkie połączenia kablowe w<br/>Skrzynce Kontrolnej.</li> </ol>                                                                                                    |
|                  |                                                                                        | <ol> <li>Sprawdź te połączenia kablowe pod kątem<br/>uszkodzeń przewodów oraz wtyczek.</li> </ol>                                                                                                    |
|                  |                                                                                        | <ol> <li>Jeśli Kroki 1-2 nie działają, prosimy o kontakt z<br/>naszym Zespołem Obsługi Klienta poprzez<br/>formularz kontaktowy na naszej stronie.</li> </ol>                                                                                                    |
| E42, E43         | <ul><li>Błąd pamięci</li><li>Błąd czujnika antykolizyjnego</li></ul>                   | <ol> <li>Prosimy o kontakt z Naszym Zespołem<br/>Wsparcia za pomocą formularza<br/>kontaktowego na naszej stronie.</li> </ol>                                                                                                    |
| LOC              | • Panel Kontrolny jest zablokowany                                                     | <ol> <li>Wściśnij jednocześnie przyciski "S" i ∨<br/>na Panelu Kontrolnym.</li> </ol>                                                                                                    |

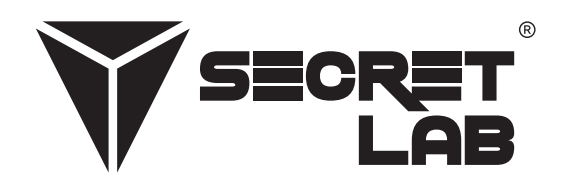

Secretlab, logo Secretlab i logo Triangle są zarejestrowanymi znakami towarowymi Secretlab. Magnus jest zarejestrowanym znakiem towarowym Secretlab w Singapurze, Nowej Zelandii i na Filipinach. Logo Magnus jest zarejestrowanym znakiem towarowym Secretlab w UE.